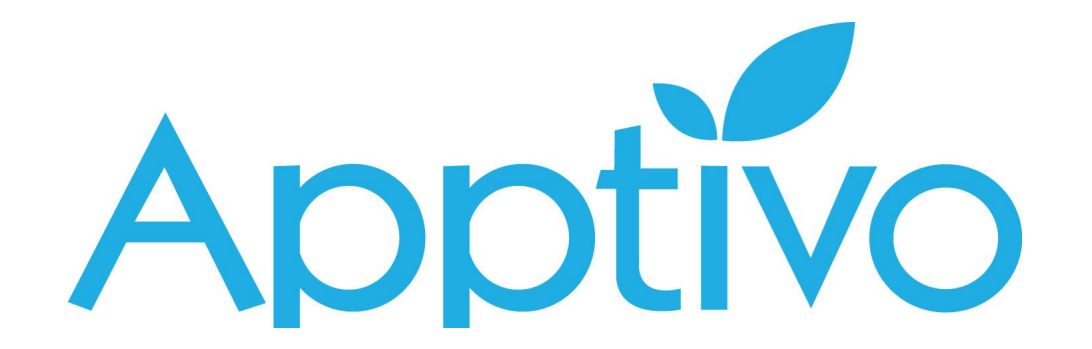

**API** Guidelines

# Table of contents

**Developer API** What is it? What can it do? Who is it for? HTTP methods GET Used for object retrieval only **POST** Formats Sample Format Steps to Create an API Integration Create Contact API Create Customer API Create Items API Create Kit Orders API Advanced Search for Contacts Advanced Search for Customers Advanced Search for Items Show All for Items

## **Developer API**

#### What is it?

The Apptivo Developer API is an HTTP-based programming interface that allows developers to interact with the Apptivo platform to extend and enhance its functionality. The API allows for any application to both read and write in your Apptivo firm. It is RESTful and uses JSON(JavaScript Object Notation) as the exchange format. SSL is mandatory and used for all communication.

### What can it do?

- Create new sales leads
- Modify marketing targets & target lists
- Manage jobs & candidates
- Manage company events & news stories
- Create support tickets logged by customers.

### Who is it for?

This guide is designed for developers with basic knowledge of web services & XML, in addition to a programming language of your choice.

#### HTTP methods

GET and POST methods are for request-response action, these two methods are mainly used for object retrieval, creation and the actions performed.

#### GET

Used for object retrieval only

#### POST

Used for object creation and object actions

#### Formats

The JSON standard is followed with the API. This means that the API can only receive JSON lists or objects. JSON values must be of the correct type. IDs and numbers in general must be integers, not strings. The output also displayed in JSON format.

#### Sample Format

The sample format of requesting URL for creating a contact in Apptivo Contacts App:

#### https://www.apptivo.com/app/dao/v6/contacts?a=save&contactData={CONTACT\_DATA}&;apiKey=API\_KEY&accesKey=ACCESS\_KEY

The slash followed by method with case data collection, API key and Access key. The output of the above JSON request URL receives output with the same JSON format.

# Steps to Create an API Integration

Below are the steps to generate the API in various functionalities:

1. Under 'Business Settings' check for your "API Key" & "Access Key" from the API Access.

| Business Set              |                 |
|---------------------------|-----------------|
|                           | tings           |
| Manage Your<br>Background | Account<br>Jobs |

| BUSINESS SETTINGS    |                                                                                                    |
|----------------------|----------------------------------------------------------------------------------------------------|
| 🖵 General 🗸          | API Access<br>The API Key is not changeable by you and is sort of like the User ID. The Access key can be changed as and when you need. Keep this information safe. does not |
| Business Information | assume any responsibility for unauthorized access that results from lost access keys.                                                                                        |
| Customize Home       | API Key uDxzzQzKVBtQ-BulrPUYtUYPqQr-a89bc062-1c8f-460d-b7fc-edd17f947ab4                                                                                                    |
| Collaboration        |                                                                                                    |
| Auto Copy Email      | Access Key 421E9G8H5d19B9A0                                                                                                    |
| Currencies           | Regenerate                                                                                                    |
| Installable Demos    | What happens when you regenerate the Key?                                                                                                    |
| Partners             | You have to immediately include the new key in your API calls. All your API calls with the old access key will not be executed.                                              |
| G Suite Integration  |                                                                                                    |
| API Access           |                                                                                                    |

#### Create Contact API

2. Log in and access 'Contacts' App from your universal navigation menu bar.

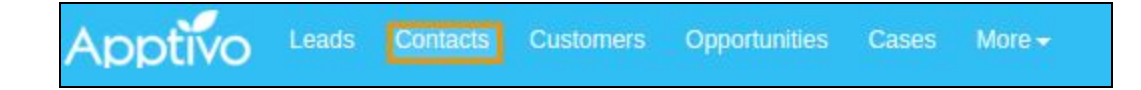

3. Now, you will be navigated to the 'Create page' of Contacts App. Even before creating a contact using 'Create' option on the left side menu, click on "F12" key (or) right click the mouse for the "Inspect" option to navigate into the 'Inspect View' that will be displayed at the bottom of the Apptivo page as shown below:

|                                                                                                    |                                                                                                    |                                                                                                    |                                                                                                    |         | Sea on contacto |               |                                                                                         | ~                                                        | Q                                             |
|----------------------------------------------------------------------------------------------------|----------------------------------------------------------------------------------------------------|----------------------------------------------------------------------------------------------------|----------------------------------------------------------------------------------------------------|---------|-----------------|---------------|-----------------------------------------------------------------------------------------|----------------------------------------------------------|-----------------------------------------------|
| Create                                                                                                    | Show a                                                                                                    | All (5)<br>ctions <del>-</del>                                                                                                    |                                                                                                    |         | Disp            | olay Overview | <ul> <li>▼ 1-5 of 5</li> </ul>                                                          | <                                                        | 3                                             |
| 🗉 Lists 🗸 🗸                                                                                                    | = <                                                                                                    | First Name                                                                                                    | 🖨 Last Name                                                                                             | 🗢 Job T | ītle            |               | ÷ Co>                                                                                   | Actio                                                    | ns                                            |
| Show All                                                                                                    |                                                                                                    |                                                                                                    | Angel                                                                                                   |         |                 |               | E-C                                                                                     |                                                          |                                               |
| Bounced Contacts                                                                                                    |                                                                                                    | Paula                                                                                                    | R. Oconnell                                                                                             |         |                 |               | E-C                                                                                     |                                                          |                                               |
| By Directory                                                                                                    |                                                                                                    | Arun                                                                                                    | Rajah                                                                                                   |         |                 |               | E-C                                                                                     | ••••                                                     |                                               |
| All A B                                                                                                    |                                                                                                    | Angela                                                                                                    | Samson                                                                                                  |         |                 |               | E-C                                                                                     |                                                          |                                               |
| C D E F                                                                                                    |                                                                                                    | lane                                                                                                    | Thomas                                                                                                  |         |                 |               | E.(                                                                                     |                                                          |                                               |
|                                                                                                    |                                                                                                    | June                                                                                                    | montas                                                                                                  |         |                 |               |                                                                                         |                                                          |                                               |
| 0 P Q R<br>S T U V                                                                                                    | <                                                                                                    |                                                                                                    |                                                                                                    |         |                 |               |                                                                                         |                                                          |                                               |
| O P Q R<br>S T U V<br>W X Y Z                                                                                                    | C                                                                                                    |                                                                                                    |                                                                                                    | <br>    |                 |               |                                                                                         |                                                          |                                               |
| O P Q R<br>S T U V<br>W X Y Z<br>Dir Coteroni<br>Elements Console So                                                                                                    | <                                                                                                    | Timeline Profiles Ap                                                                                                    | pplication Security Audits                                                                              |         |                 |               |                                                                                         |                                                          |                                               |
| O P Q R<br>S T U V<br>W X Y Z<br>Elements Console So<br>FirebugUI (contacts.jsp)                                                                                                    | urces Network                                                                                                    | Timeline Profiles Ap                                                                                                    | pplication Security Audits                                                                              |         |                 |               |                                                                                         |                                                          |                                               |
| O P Q R      T U V W X Y Z      Elements Console So     FirebugUl (contacts.jsp) HR finished loading: POST "                                                                                                    | urces Network<br>▼ □ Prese<br>https://checkin                                                                                                    | Timeline Profiles Ap<br>rve log<br>_purechat.com/api/ches                                                                                                    | pplication Security Audits<br><u>sectin</u> ".                                                          |         |                 |               | <u>firebug-l</u>                                                                        | ite.js                                                   | 5:1                                           |
| O P Q R<br>S T U V<br>W X Y Z<br>FirebugUl (contacts.jsp)<br>HR finished loading: POST<br>HR finished loading: POST                                                                                                    | urces Network<br>▼ □ Prese<br>https://checkin<br>https://checkin                                                                                  | Timeline Profiles Ap<br>rve log<br>_purechat.com/api/chec<br>_purechat.com/api/chec<br>_purechat.com/api/chec                                                                               | pplication Security Audits<br><u></u>                                                                   |         |                 |               | <u>firebug-l</u><br><u>firebug-l</u><br><u>firebug-l</u>                                | ite.js<br>ite.js                                         | 5:1                                           |
| O P Q R<br>S T U V<br>W X Y Z<br>D'Elements Console So<br>FirebugUI (contacts.jsp)<br>HR finished loading: POST "<br>HR finished loading: POST "<br>HR finished loading: POST "                                                                                                    | urces Network<br>v Prese<br>https://checkin<br>https://checkin<br>https://checkin                                                                 | Timeline Profiles Ap<br>rvelog<br>_purechat.com/api/chei<br>_purechat.com/api/chei<br>_purechat.com/api/chei                                                                                | pplication Security Audits<br>:ckin".<br>:ckin".<br>:ckin".<br>:ckin".                                  |         |                 |               | firebug-l<br>firebug-l<br>firebug-l<br>firebug-l                                        | ite.js<br>ite.js<br>ite.js<br>ite.js                     | 5:1<br>5:1<br>5:1                             |
| O P Q R<br>S T U V<br>W X Y Z<br>D'Elements Console So<br>FirebugUI (contacts.jsp)<br>HR finished loading: POST "<br>HR finished loading: POST "<br>HR finished loading: POST "<br>HR finished loading: POST "                                                                              | vrces Network<br>▼ □ Prese<br>https://checkin<br>https://checkin<br>https://checkin<br>https://checkin<br>https://checkin                         | Timeline Profiles Ap<br>rvelog<br>_purechat.com/api/chee<br>_purechat.com/api/chee<br>_purechat.com/api/chee<br>_purechat.com/api/chee                                                      | pplication Security Audits<br>teckin".<br>teckin".<br>teckin".<br>teckin".<br>teckin".                  |         |                 |               | firebug-l<br>firebug-l<br>firebug-l<br>firebug-l<br>firebug-l                           | ite.15<br>ite.15<br>ite.15<br>ite.15<br>ite.15           | 5:1<br>5:1<br>5:1<br>5:1                      |
| O P Q R<br>S T U V<br>W X Y Z<br>D' Colonary<br>FirebugUI (contactsjsp)<br>HR finished loading: POST<br>HR finished loading: POST<br>HR finished loading: POST<br>HR finished loading: POST<br>HR finished loading: POST<br>HR finished loading: POST<br>HR finished loading: POST          | vrces Network<br>▼ □ Prese<br>https://checkin<br>https://checkin<br>https://checkin<br>https://checkin<br>https://checkin<br>https://checkin      | Timeline Profiles Ap<br>rvelog<br>.purechat.com/api/che<br>.purechat.com/api/che<br>.purechat.com/api/che<br>.purechat.com/api/che<br>.purechat.com/api/che                                 | pplication Security Audits<br>tekin".<br>tekin".<br>tekin".<br>tekin".<br>tekin".<br>tekin".            |         |                 |               | firebug-l<br>firebug-l<br>firebug-l<br>firebug-l<br>firebug-l<br>firebug-l              | ite.is<br>ite.is<br>ite.is<br>ite.is<br>ite.is<br>ite.is | 5:1<br>5:1<br>5:1<br>5:1                      |
| O P Q R<br>S T U V<br>W X Y Z<br>Elements Console So<br>FirebugUI (contacts.jsp)<br>HR finished loading: POST<br>HR finished loading: POST<br>HR finished loading: POST<br>HR finished loading: POST<br>HR finished loading: POST<br>HR finished loading: POST<br>HR finished loading: POST | <pre>vurces Network v Prese https://checkin https://checkin https://checkin https://checkin https://checkin https://checkin https://checkin</pre> | Timeline Profiles Ap<br>rve log<br>_purechat.com/api/ches<br>_purechat.com/api/ches<br>_purechat.com/api/ches<br>_purechat.com/api/ches<br>_purechat.com/api/ches<br>_purechat.com/api/ches | pplication Security Audits<br>tekin".<br>tekin".<br>tekin".<br>tekin".<br>tekin".<br>tekin".<br>tekin". |         |                 |               | firebug-l<br>firebug-l<br>firebug-l<br>firebug-l<br>firebug-l<br>firebug-l<br>firebug-l | ite.is<br>ite.is<br>ite.is<br>ite.is<br>ite.is<br>ite.is | 5:1<br>5:1<br>5:1<br>5:1<br>5:1<br>5:1<br>5:1 |

4. Click on 'Clear Console' option as highlighted to clear the cache before you navigate into the 'Network' section.

| 🖟 🗊 Elements Console Sources Network Timeline Profiles Application Security Audits | : ×                      |
|------------------------------------------------------------------------------------|--------------------------|
| S FirebugUI (contacts.jsp) V Preserve log                                          | Jacksong Laster priabant |
| Clear console Ctrl+L oading: POST "https://checkin.purechat.com/api/checkin".      | firebug-lite.js:18994    |
| ➤ XHR finished loading: POST " <u>https://checkin.purechat.com/api/checkin</u> ".  | firebug-lite.js:18994    |
| XHR finished loading: POST " <u>https://checkin.purechat.com/api/checkin</u> ".    | firebug-lite.js:18994    |

5. Now, select for the 'Network' option, before you start with the contact creation.

| 🕞 🖬 🛛 Elements Console           | Sources Network   | Timeline I   | Profiles | Application Security  | Audits    |             |                       |           |        |          | : ×        |
|----------------------------------|-------------------|--------------|----------|-----------------------|-----------|-------------|-----------------------|-----------|--------|----------|------------|
| 🔴 🛇 🖿 🍸 🛛 View: 📰                | 🛬 📄 Preserve      | log 🔲 Disabl | le cache | Offline No thrott     | ling '    | r           |                       |           |        |          |            |
| Filter 🗍 💭 Rege                  | x 🔲 Hide data URL | s 🔊 XHR .    | JS CSS   | Img Media Font D      | Doc WS Ma | nifest Othe | r                     |           |        |          |            |
| 5000 ms 1000                     | 0 ms 15000        | ms i         | 20000 ms | 25000 ms              | 30000 ms  | 3           | 15000 ms 4            | 0000 ms 4 | 000 ms | 50000 ms | 55000 ms   |
| 5 (SS)                           | 25                |              | -        |                       | -         |             |                       |           |        |          |            |
| Name                             | Method            | Status 1     | Туре     | Initiator             | Size      | Time        | Timeline – Start Time | 6.        | min    | 10.0 min | 13.3 min 🛎 |
| checkin                          | OPTIONS           | 200          | xhr      | firebug-lite.js:18994 | 380 B     | 274 ms      | 1                     |           |        |          | *          |
| checkin                          | POST              | 200          | xhr      | Other                 | 478 B     | 273 ms      | 1                     |           |        |          |            |
| checkin                          | OPTIONS           | 200          | xhr      | firebug-lite.js:18994 | 380 B     | 293 ms      | 1                     |           |        |          |            |
| - checkin                        | POST              | 200          | vhr      | Other                 | 478 R     | 293 mr      | 1                     |           |        |          | -          |
| 243 requests   101 KB transferre | d                 |              |          |                       |           |             |                       |           |        |          |            |

6. Start creating the contact keeping the 'Inspect page' opened at the bottom of the Apptivo page.

| 1 CONTACTS                                         |                              |                |                           | search contacts       | ✓ Q               |
|----------------------------------------------------|------------------------------|----------------|---------------------------|-----------------------|-------------------|
| Create Contact                                     |                              |                |                           |                       |                   |
| Lists V Contact Details                            |                              |                |                           |                       |                   |
| First Name                                         | Select one 🔻 First Name      |                | * Last Name               | Last Name             |                   |
| Bounced Contacts Job Title                         | Job Title                    |                | Contact Type              | E-Commerce User       | Ŧ                 |
| ✓ By Directory Equation Customer                   | Start typing                 | Q +            | 🚚 Supplier                | Start typing          | Q                 |
| All A B                                            | Services Demo                | Q              | Categories                | 0                     |                   |
| C D E F Description                                |                              |                |                           |                       |                   |
| G H I J                                            |                              |                |                           |                       |                   |
| K L M N C                                          |                              |                |                           |                       |                   |
| O P Q R Tags                                       | •                            |                |                           |                       |                   |
| S T U V                                            |                              |                |                           |                       |                   |
| W X Y Z > Contact Information                      | n                            |                |                           |                       |                   |
| > By Category                                      |                              |                |                           |                       |                   |
| By Territory     Address Information               | on                           |                |                           |                       |                   |
| Additional Informa                                 | tion                         |                |                           |                       |                   |
| 🕞 🗄 Elements Console Sources Network Timeline Prof | iles Application Security Au | idits          |                           |                       | : ×               |
| ● 🛇 💻 🍸 View: 🃰 🛬 📄 Preserve log 📄 Disable ca      | che 🔲 Offline No throttling  | *              |                           |                       |                   |
| Filter Regex Hide data URLs AU XHR JS              | CSS Img Media Font Doc       | WS Manifest OI | her                       |                       |                   |
| 50000 ms 150000 ms 150000 ms                       | 200000 ms 250000 ms          | 300000 ms      | 350000 ms                 | 400000 ms 450000 ms   | 500000 ms         |
| Name Method Status Type                            | Initiator Size               | Time           | Timeline – Start Time 6.7 | min 10.0 min 13.3 min | 16.7 min 20.0 mi≜ |
| 389 requests   162 KB transferred                  | Eastern Dia instance         | 300.0          |                           |                       |                   |

7. You can also have this 'Inspect page' docked to right side of the page as below:

| 🕞 🗍 Elements Console Sources Network | Timeline Profiles     | opplication Security Au | udits             |                            | : ×                                         |
|--------------------------------------|-----------------------|-------------------------|-------------------|----------------------------|---------------------------------------------|
| 🔴 🛇 🖿 🗑 View: 🃰 🛬 🗐 Preserve         | log 🔲 Disable cache 🕴 | Offline No throttling   | *                 |                            | Dock side 🛛 🗖 🔳                             |
| Filter Regex Hide data URL           | s 💷 XHR JS CSS II     | ng Media Font Doc V     | WS Manifest Other | r                          | Show console Dock to right                  |
| 20000 ms 40000 ms 60000 ms           | 80000 ms 100000 ms    | 120000 ms 140           | 0000 ms 160000 m  | s 180000 ms 200000 ms 2200 | Search all files Ctrl+Shift+F<br>More tools |
| Name Method                          | Status Type           | Initiator Size          | Time              | Timeline – Start Time      | Shortcuts<br>Settings F1<br>Help            |
| C checkin POST                       | 200 vbr               | Other                   | 479.B 317.me      |                            |                                             |

8. Fill in the mandatory fields and click on 'Create' button at the bottom of the page.

| Apps- Apptivo            | <b>`</b>           | 2     | Elements       | Con      | sole    | Sources | Network                 | Time  | eline  | Profiles Application  | ı »           | : ×    |
|--------------------------|--------------------|-------|----------------|----------|---------|---------|-------------------------|-------|--------|-----------------------|---------------|--------|
|                          |                    |       | ● ◎   ■ ▽      | View:    | 12      | 20      | Preserve                | log 🗆 | Disab  | le cache 🕴 🔲 Offline  | No throttling | *      |
|                          |                    | 000   | Filter         |          | Regex   | 🔲 Hic   | de data URLs            |       |        |                       |               |        |
| Assigned To              |                    |       | ALL XHR JS CSS | Img      | Media   | Font    | Doc WS                  | Manif | est O  | ther                  |               |        |
| Services Demo            | Q                  |       | 100000 ms      | 200      | 0000 ms |         | 300000 ms               |       | 400000 | ms 500000 ms          | 600000 n      | 15     |
| Categories               |                    |       | 0. (Jacobian ) |          |         |         | ·····i/11               |       |        |                       | ····i·        |        |
|                          |                    |       |                |          |         |         |                         |       |        |                       |               |        |
|                          |                    |       | Name           | Me       | Sta     | Type    | Initiator<br>firebug li | Size  | Time   | Timeline – Start Time | 1.00 s        | 1.50 🗚 |
| Description              |                    |       | checkin        | POST     | 200     | xhr     | Other                   | 478 B | 31     |                       |               |        |
|                          |                    |       |                |          |         |         |                         |       |        |                       |               |        |
|                          |                    |       |                |          |         |         |                         |       |        |                       |               |        |
|                          |                    |       |                |          |         |         |                         |       |        |                       |               |        |
| Tans                     |                    |       |                |          |         |         |                         |       |        |                       |               |        |
| ays                      |                    |       |                |          |         |         |                         |       |        |                       |               |        |
|                          |                    |       |                |          |         |         |                         |       |        |                       |               |        |
|                          |                    |       |                |          |         |         |                         |       |        |                       |               |        |
| Contact Information      |                    | ^     |                |          |         |         |                         |       |        |                       |               |        |
|                          |                    |       |                |          |         |         |                         |       |        |                       |               |        |
| > Address Information    |                    |       |                |          |         |         |                         |       |        |                       |               |        |
|                          |                    |       |                |          |         |         |                         |       |        |                       |               |        |
| > Additional Information |                    |       |                |          |         |         |                         |       |        |                       |               |        |
|                          |                    |       |                |          |         |         |                         |       |        |                       |               |        |
| • Holding & Internatio   |                    |       |                |          |         |         |                         |       |        |                       |               |        |
| > Hobbles & Interests    |                    |       |                |          |         |         |                         |       |        |                       |               |        |
|                          |                    |       |                |          |         |         |                         |       |        |                       |               |        |
| Social Information       |                    |       |                |          |         |         |                         |       |        |                       |               |        |
|                          |                    |       |                |          |         |         |                         |       |        |                       |               |        |
|                          |                    |       |                |          |         |         |                         |       |        |                       |               |        |
|                          |                    |       |                |          |         |         |                         |       |        |                       |               |        |
|                          |                    |       |                |          |         |         |                         |       |        |                       |               |        |
|                          |                    | _     |                |          |         |         |                         |       |        |                       |               |        |
| Can                      | cel Create & New C | reate | 2 / 220        | 0.0 / 05 | OKDE    |         |                         |       |        |                       |               |        |

9. Once a contact is created with the 'Inspect page' open at the bottom, the necessary API's will be generated accordingly. Now search and select for the "Contact?a=save" from the Name section. After clicking on it you will be displayed with the "Request URL" under the headers tab as shown below:

|                         |                                                                      | A 🛄 🚥               | search contacts    |              | ~                 | ٩         |
|-------------------------|----------------------------------------------------------------------|---------------------|--------------------|--------------|-------------------|-----------|
| Create                  | ← Arun Isravel                                                       |                     |                    |              |                   |           |
| Lists                   | ✓ Overview 360 <sup>°</sup> G                                        |                     |                    |              |                   |           |
| Show All                | Add to Target List Schedule Followup Duplicate Email                 |                     |                    | Conver       | t <del>v</del> De | lete      |
| Bounced Contacts        |                                                                      |                     |                    |              |                   |           |
| ✓ By Directory          |                                                                      |                     |                    |              |                   |           |
| All A B                 |                                                                      |                     |                    |              |                   |           |
|                         |                                                                      |                     |                    |              |                   |           |
| Elements Console        | Sources Network Timeline Profiles Application Security Audits        |                     |                    |              | O 2 A 3           | ÷×        |
| ● ◎ ■ 😽 View: 🏭         | The Preserve log Disable cache Offline No throttling                 |                     |                    |              |                   |           |
| Filter Reg              | x 🗌 Hide data URLs 💷 XHR JS CSS Img Media Font Doc WS Manifest Othe  | r                   |                    |              |                   |           |
| 10000 ms 20000 ms 3000  | 0 ms 40000 ms 50000 ms 60000 ms 70000 ms 80000 ms 90000 ms 100000 ms | 110000 ms 120000 ms | 130000 ms 140000 r | ns 150000 ms | 160000 ms         | 170000 ms |
| tation period and a     |                                                                      | 12 C                | 1. 1. 1.           | 1 11         |                   |           |
|                         |                                                                      | 87 D.               | 5 (5) (5)          | e es         |                   |           |
| Name                    | × Headers Preview Response Cookies Timing                            |                     |                    |              |                   |           |
| checkin                 | ▼ General                                                            |                     |                    |              |                   |           |
| checkin                 | Request URL: https://www.apptivo.com/app/dao/v6/contacts?a=save      |                     |                    |              |                   |           |
| h?a=4254687683&u=447081 | Request Method: POST                                                 |                     |                    |              |                   |           |
| checkin                 | Remote Address: 65.49.23.2:443                                       |                     |                    |              |                   |           |
| checkin                 | ▼ Response Headers view source                                       |                     |                    |              |                   |           |
| h?a=4254687683&u=447081 | Access-Control-Allow-Origin: *                                       |                     |                    |              |                   |           |
| checkin                 | Connection: keep-alive                                               |                     |                    |              |                   |           |
| checkin                 | Content-Length: 811                                                  |                     |                    |              |                   |           |
| contacts?a=save         | Date: Fri, 08 Dec 2017 11:13:54 GMT<br>Server: nginx                 |                     |                    |              |                   |           |

#### 10. Scroll down to check for the 'Form data' under the headers tab as shown below.

| 🕞 🔂 🛛 Elements Console    | Sources Network Timeline Profiles Application Security Audits                                                                                                    |
|---------------------------|----------------------------------------------------------------------------------------------------|
| 🔴 🛇 🖿 😽 View: 📰           | 👻 📄 Preserve log 📄 Disable cache 📔 Offline No throttling 🔍                                                                                                    |
| Filter Rege               | ex 🗆 Hide data URLs 💷 XHR JS CSS Img Media Font Doc WS Manifest Other                                                                                                    |
| 50000 ms 100000 ms 1500   | 000 ms 200000 ms 250000 ms 300000 ms 350000 ms 400000 ms 450000 ms 550000 ms 550000 ms 660000 ms 650000 ms 700000 ms 750000 ms 800000 ms                                                                                                    |
| Name                      | × Headers Preview Response Cookies Timing                                                                                                    |
| checkin 🔺                 |                                                                                                    |
| Checkin                   | View View Source View URL encoded                                                                                                    |
| h?a=4254687683&u=447081   |                                                                                                    |
| Checkin -                 | <pre>*Yorm Data view Source view UKL encoded frombard view Source view UKL encoded frombard view Source view Source view UKL encoded frombard view Source view Source vi</pre> |
|                           | rce User", "contactType":22153, "accounter", "customerNumber": ", "accountId":null, "customerNumberId":null, "supplierName": ", "supplierName": ", "supplierName": ", "accountId":null, "supplierName": ", "supplierName": ", "supplierName": ", "supplierName": ", "supplierName": ", "supplierName": ", "supplierName": ", "supplierName: ", "supplierName": ", "supplierName: ", "supplierName: ", "supplierName: ", "supplierName: ", "supplierName: ", ", "supplierName: ", ", "supplierName: ", ", "supplierName: ", ", "supplierName: ", ", "supplierName: ", ", "supplierName: ", ", "supplierName: ", ", "supplierName: ", ", "supplierName: ", ", "supplierName: ", ", "supplierName: ", ", "supplierName: ", ", "supplierName: ", ", ", supplierName: ", ", "supplierName: ", ", ", supplierName: ", ", ", supplierName: ", ", supplierName: ", ", supplierName: ", ", supplierName: ", ", supplierName: ", supplierName: ", ", supplierName: ", supplierName: ", supplierName: ", ", supplierName: ", supplierName: ", supplierName: ", supplierName: ", supplierName: ", supplierName: ", supplierName: supplierName: sup       |
| h?a=4254687683&u=447081   | ssigneeObjectRefName": "Services Demo", "assigneeObjectRefId":46374, "assigneeObjectId": "8", "contactCategoryName": ", "categoryId":null, "descriptio                                                                                                    |
| checkin                   | ame":","territoryId":null,"industryName":","industryId":null,"hobies":","fods":","faceBookWL:"","tuitterURL:"","linkeIINURL:"","terkeisit                                                                                                    |
|                           | <pre>e":"","createdByName":","lastUpdatedByName":"","creationDate":","lastUpdateDate":","labels":[],"contatStatusName":"Active","contatStatusId":10 000 "ipDisout","U" NorthWorldContactWorldContact": "hosPhane":"ActiveDateDate":","labels":[],"contatStatusName":"Active","contatStatusId":10</pre>                                                                                                    |
| contacts?a=save           | voo, isriamiy: r. joestwayioontatimame: Emait, joestwayioontatut: 10000, accounts; j, isonisustribud: w. isoountatuta: w. isoountatuta: w. iso       |
| contacts?a=getById& =1512 | peCode": 'PHONE BUSINESS", "id" "contact phone_input"}], "emailAddresses": [{"emailAddress"; isravellggmail.com", emailTypeCode": BUSINESS", "emailTyp                                                                                                    |
|                           | <pre>e : BUSINESS , AU : LONC email_input j], createuxy :nut, casuppareuxy :nut, contactLategoryIds :[], Categories :[], Synciowoogle : N', addresses<br/>s':[("addressAttributeld":"address section attr id", "addressTypeCode":"l'address":"Billing Address", "addressLine2":", "attributeld":", "addressLine2":", "citt</pre>                                                                                                    |
| contacts?a=getById&_=1512 | y":"","stateCode":"","addressGroupName":"Address1","state":"","zipCode":"","countryId":70,"countryName":"India","countryCode":"IN","deliveryInstruc<br>tions":null,"county":null}],"lastContactedDate":null}                                                                                                    |

11. Prepare a code now with the ampersand symbol included between each of the following(Request URL, Form Data(Contact Data), API Key, Access Key):

https://www.apptivo.com/app/dao/v6/contacts?a=save&contactData={"customAttributes":[],"title":null,"firstName":"Arun","externalRefId":"","lastName": "Isravel","jobTitle":"","contactTypeName":"E-Commerce

User", "contactType":221153, "accountName":"", "customerNumber":"", "accountId":null, "customerNumberId":null, "supplierName":"", "supplierId":null, "as signeeObjectRefName":"Services

Demo","assigneeObjectRefld":46374,"assigneeObjectId":"8","contactCategoryName":"","categoryId":null,"description":"","skypeName":"","phoneticNa me":"","nickName":"","dateOfBirth":"","marketName":"","marketId":null,"segmentName":"","segmentId":null,"territoryName":"","territoryId":null,"industry Name":"","industryId":null,"hobbies":"","faceBookURL":"","twitterURL":"","linkedInURL":"","website":"","createdByName":"","lastUpdateDate":"","lastUpdatedByN ame":"","creationDate":"","lastUpdateDate":","labels":[],"contactStatusName":"Active","contactStatusId":10000,"isPrimary":Y","bestWayToContactNa me":"Email","bestWayToContactId":10000,"accounts":[],"isUnsubscribed":"N","isBounced":"N","isResponded":"N","bouncedReason":null,"languageCo de":"en","languageName":"English","phoneNumbers":[{"phoneNumber":"223634564","phoneType":"Business","phoneTypeCode":"PHONE\_BUSINES S","id":"contact\_phone\_input"],"emailAddresses":[{"emailAddresses":"isravell@gmail.com","emailTypeCode":"BUSINESS","emailType":"Business","id":

"cont\_email\_input"}],"createdBy":null,"lastUpdatedBy":null,"contactCategoryIds":[],"categories":[],"syncToGoogle":"N","addresses":[{"addressAttributeI d":"address\_section\_attr\_id","addressTypeCode":"1","addressType":"Billing

Address","addressLine1":"","addressLine2":"","city":"","stateCode":"","addressGroupName":"Address1","state":"","zipCode":"","countryId":70,"country Name":"India","countryCode":"IN","deliveryInstructions":null,"county":null}],"lastContactedDate":null}&uDxzzQzKVBtQ-BuIrPUYtUYPqQr-a89bc062-1 c8f-460d-b7fc-edd17f947ab4&421E9G8H5d19B9A0

12. Now copy and paste this whole code in your browser as shown below. Once done, you will be generated with a API as shown below.

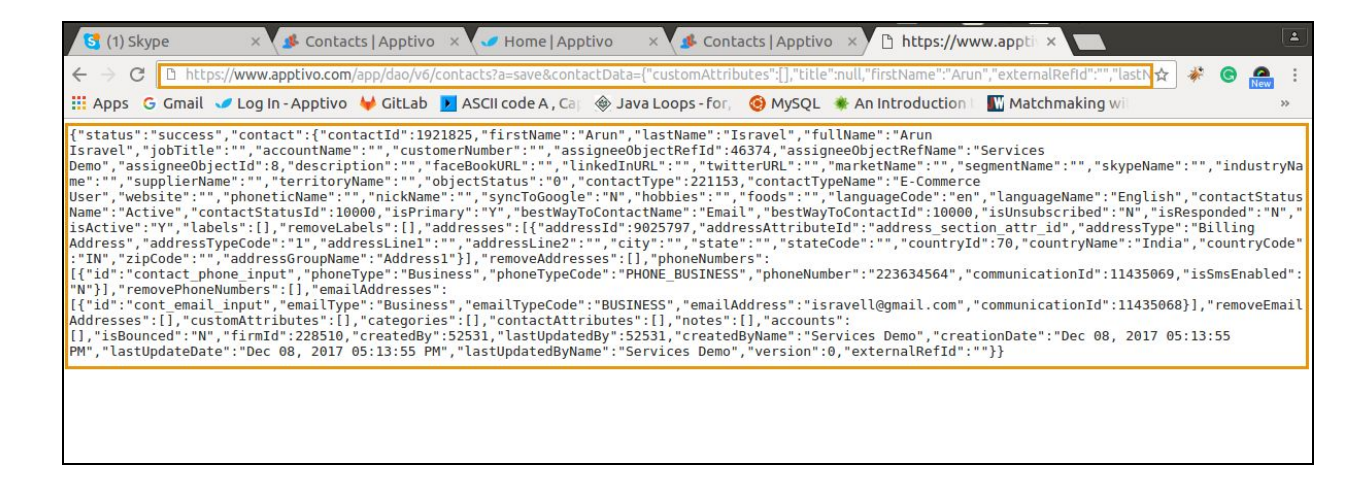

- 13. You can now make use of this generated API on your need.
- 14. The same procedure can be followed for the 'Create functionality' in all the other respective apps.
- 15. Alternative usage: You can also replace the Request URL with 'www' as 'api or api2', even for this the same API will be generated.

#### **Create Customer API**

1. Prepare a code now with the ampersand symbol included between each of the following(Request URL, Form Data(Customer Data), API Key, Access Key):

https://www.apptivo.com/app/dao/v6/customers?a=save&customerData={"customAttributes":[],"customerId":null,"customerName":"Arun Rajah","customerNumber":"Auto generated

number", "customerCategory":"", "customerCategoryId":null, "statusName": "Active", "statusId": 10000, "defaultBillingCurrency": "INR", "assigneeObjectRefName": "Servi ces

Demo","assigneeObjectRefId":46374,"assigneeObjectId":8,"description":"","phoneNumber":"","contactEmail":"","skypeName":"","parentCustomerName":"","parentCustomerName":"","parentCustomerId":null,"employeeRange":"","employeeRangeId":null,"website":"","tickerSymbol":"","annualRevenue":null,"annualRevenueCurrencyCode":"INR","campaign Name":"","campaignId":null,"creditRating":"","marketName":"","marketId":null,"segmentName":"","segmentId":null,"industryName":"","industryId":null,"paymentTerm ":"Net

30","paymentTermId":69976,"ownership":"","slaName":"","slaId":null,"isUnsubscribed":"N","accounts":[],"territories":[],"isBounced":"N","bouncedReason":null,"isRes ponded":"N","followUpDate":null,"followUpDescription":null,"createdByName":"","lastUpdatedByName":"","creationDate":"","lastUpdateDate":"","isExistingCustomer ":"N","isAffiliate":"N","faceBookURL":"","twitterURL":"","linkedInURL":"","createdBy":null,"lastUpdatedBy":null,"labels":[],"phoneNumbers":[{"phoneNumbers":"465654 5646","phoneType":"Business","phoneTypeCode":"PHONE\_BUSINESS","id":"cust\_phone\_input"}],"removePhoneNumbers":[],"emailAddresses":[{"emailAddresses":" rajah@gmail.com","emailTypeCode":"BUSINESS","emailType":"Business","id":"cont\_email\_input"}],"addresses":[{"addressAttributeId":"address\_section\_attr\_id","a ddressTypeCode":"1","addressType":"Billing

Address","addressLine1":"","addressLine2":"","city":"","stateCode":"","addressGroupName":"Address1","state":"","zipCode":"","countryId":70,"countryName":"India", "countryCode":"IN","deliveryInstructions":null,"county":null}],"lastContactedDate":null}&isLeadConvert=N&isDuplicate=false&uDxzzQzKVBtQ-BulrPUYtUYPqQr-a8 9bc062-1c8f-460d-b7fc-edd17f947ab4&421E9G8H5d19B9A0

2. After the process you can now make use of this generated API on your need.

### Create Items API

1. Prepare a code now with the ampersand symbol included between each of the following(Request URL, Form Data(CreateItem Data), API Key, Access Key):

https://www.apptivo.com/app/dao/v6/items?a=save&createItemData={"isEnabled":true,"itemCode":"Autogeneratednumber","billsOfMaterialType":"Standard","billsOfMaterialTypeId":"bills\_of\_materials\_standard","billsOfMaterialTypeId":"bills\_of\_materials\_standard","bills\_ofMaterialSystem\_bills\_bills\_bil

New","itemConditionId":21189572,"inventoryType":"Purchased","inventoryTypeId":0,"customAttributes":[],"itemPriceCurrencyCode":"INR","currencyCode":"INR","c ostCurrencyCode":"INR","enabledForSales":"Yes","labels":[],"itags":[],"isDirtypage":null,"itemPrice":"500.00","itemName":"Watch","customAttributeValueId":"bills\_of \_materials\_standard","shape":"","color":"","attributeValues":[{"attributeId":"bills\_of\_materials\_standard","attributeValue":"Standard","shape":"","color":""}],"categorie s":[],"taxCode":null,"trackSize":"","minOrderQuantity":0}&uDxzzQzKVBtQ-BulrPUYtUYPqQr-a89bc062-1c8f-460d-b7fc-edd17f947ab4&421E9G8H5d19B9A0

2. After the process you can now make use of this generated API on your need.

### Create Kit Orders API

1. Prepare a code now with the ampersand symbol included between each of the following(Request URL, Form Data(CreateItem Data), API Key, Access Key):

#### https://www.apptivo.com/app/dao/v6/kitorders?a=save&kitOrderData={"kitOrderNumber":"Auto generated

number","discountTypeName":"PERCENTAGE","discountType":"%","discountValue":"10.00","currencyCode":"INR","subTotal":1000,"total":900,"shippingAndHandli ng":"0.00","employeeld":46577,"customAttributes":[],"itemList":[{"unitPriceCurrencyCode":"INR","currencyCode":"INR","itemAmountCurrencyCode":"INR","supplier PriceCurrencyCode":"INR","supplierAmountCurrencyCode":"INR","itemName":"Football","itemId":225368,"attributeValues":[{"id":13,"attributeld":225368,"attributeValues":[{"id":13,"attributeld":225368,"attributeValues":[{"id":13,"attributeld":225368,"attributeValues":[{"id":13,"attributeld":225368,"attributeValues":[{"id":13,"attributeld":225368,"attributeValues":[{"id":13,"attributeld":225368,"attributeValues":[{"id":13,"attributeld":225368,"attributeValues":[{"id":13,"attributeld":225368,"fieldType" :"input","itemCode":"1","customAttributeValue":"1","refFieldObjectRefName":"1","undefined":"1","quantity":1,"supplierName":"","supplier\_name\_select":null,"supplie rld":null,"supplierNumber":null,"supplierPrice":null,"supplierAmount":null,"taxCode":"","taxId":null,"unitPrice":1000,"itemNote":"","rowNote":"","itemAmount":1000,"ite mDiscount":100,"itemTax":0,"supplierItemId":null,"amount":1000}],"labels":[],"tags":[],"subTotalCurrencyCode":"INR","discountAmountCurrencyCode":"INR","taxAm ountCurrencyCode":"INR","shippingAndHandlingCurrencyCode":"INR","totalCurrencyCode":"INR","isDirtypage":null,"assigneeObjectRefId":46577,"assigneeObjectId"::8","updateAutocomplete":true,"customerName":"Arun Isravel","customerId":914668,"customer\_input":914668,"discountAmount":100,"taxAmount":0,"fromObjectId":174}&yCOxOzWzVVGT-ExjKIEvGJOxzzS-e0b7a209c4f3-478b-8388-321391c8cc22&4H3I10109Mw4I18I

2. After the process you can now make use of this generated API on your need.

#### Advanced Search for Contacts

1. Click on the 'Advanced Search' option with the Inspect page opened.

|        |                | Â | *** | search contacts | ✓ Q                |
|--------|----------------|---|-----|-----------------|--------------------|
| Create | Show All (8)   |   |     |                 | Advanced<br>Search |
|        | Pulk Actions - |   |     | Display Over    |                    |

2. A pop-up will emerge with all the fields, where you can opt for any field using which you need to do an advanced search.

| S CONTACTS                  |                                |                                | search search                   | h contacts 🗸                    |
|-----------------------------|--------------------------------|--------------------------------|---------------------------------|---------------------------------|
| Create                      | Show All (8)<br>Bulk Actions - |                                | Advanced Search                 | ×                               |
| 🛄 Lists 🗸 🗸                 | 🔳 < 🛛 First Name               | 🕈 🗘 🖨                          | > Contact Details               |                                 |
| Show All                    |                                | Angel                          | ✓ Contact Information           |                                 |
| Bounced Contacts            | Arun                           | Israve                         | Phone                           | Email                           |
| V By Directory              | Arun                           | Israve                         | Select one  Phone               | Select one 👻 isravel@gmail.co   |
| All A B                     |                                |                                | Skype                           | Unsubscribe                     |
| C D E F                     |                                |                                | Skype                           | Select one                      |
| G H I J                     |                                |                                | Bounced                         |                                 |
| K L M N                     |                                |                                | Select one 💌                    |                                 |
| O P Q R                     |                                |                                |                                 |                                 |
| S T U V                     |                                |                                | > Address Information           |                                 |
|                             |                                |                                |                                 | <b>्</b> २                      |
| 🕞 🖬 Elements Console Source | s Network Timeline Pro         | files Application Security Auc | lits                            | <b>◎</b> 3 🗛 3 🚦 🗙              |
| ● ◎   ■ 😽   View: 🏭 🛬       | 📄 Preserve log 📄 Disable c     | ache 🗍 🗐 Offline No throttling | <b>v</b>                        |                                 |
| Filter 🛛 🗍 Regex 🗍 Hi       | de data URLs 🔊 XHR JS          | CSS Img Media Font Doc V       | VS Manifest Other               |                                 |
| 500 ms 1000 ms 1500 ms      | 2000 ms 2500 ms                | 3000 ms 3500 ms                | 4000 ms 4500 ms 5500 ms 5500 ms | 6000 ms 6500 ms 7000 ms 7500 ms |
| Name                        | Method Status Typ              | pe Initiator Size              | Time Timeline – Start Time      | 1.00 s 1.50 s                   |
| checkin                     | OPTIONS 200 xhr                | firebuq-lite.js:18994          | 380 B 1.19 s                    |                                 |
|                             | 200 xhr                        | Other                          | 478 B 315 ms                    |                                 |

- 3. After you click the search button, you will be displayed with the search result based on the search criteria performed.
- 4. Click the "contacts?a=getAllByAdvancedSearch" under Name category, now you will be displayed with the 'Request URL' as shown below:

| <u></u> 20          | ONTAC               | TS                  |         |                               |                                           |                                   |               |               |             |            |             |          | se se     | arch contacts |          |          | ~          | ٩    |
|---------------------|---------------------|---------------------|---------|-------------------------------|-------------------------------------------|-----------------------------------|---------------|---------------|-------------|------------|-------------|----------|-----------|---------------|----------|----------|------------|------|
| •                   | Create              |                     |         |                               | Sear                                      | ch Results<br>Actions +           | ; (2)         |               |             |            |             |          | Display   | Overview -    | Save as  | View 1-2 | of 2 <     | >    |
|                     | ISts                |                     | ~       |                               |                                           | First Na                          | ume           |               | 🗢 Last N    | ame        |             | ÷        | Job Title | ,             |          | ¢ C      | o 🕻 Action | ns   |
| Sho                 | IIA wo              |                     |         |                               |                                           | Arun                              |               |               | Isravel     |            |             |          |           |               |          | E-       | c          |      |
| Bor<br>V By         | unced C<br>Director | ontacts<br>y        |         |                               |                                           | Arun                              |               |               | Isravel     |            |             |          |           |               |          | E-       | c          |      |
| 1                   | All                 | A                   | В       |                               |                                           |                                   |               |               |             |            |             |          |           |               |          |          |            |      |
| с                   | D                   | Е                   | F       |                               |                                           |                                   |               |               |             |            |             |          |           |               |          |          |            |      |
| G                   | н                   |                     | J       |                               |                                           |                                   |               |               |             |            |             |          |           |               |          |          |            |      |
|                     |                     |                     | N       | 1                             |                                           |                                   |               |               |             |            |             |          |           |               |          |          |            |      |
|                     |                     | M                   | N       | <                             |                                           |                                   |               |               |             |            |             |          |           |               |          |          |            |      |
| 0                   | Р                   | Q                   | R       |                               |                                           |                                   |               |               |             |            |             |          |           |               |          |          |            |      |
| S                   | Т                   | U                   | V       |                               |                                           |                                   |               |               |             |            |             |          |           |               |          |          |            |      |
| w                   | ×                   | Y                   | Z       |                               |                                           |                                   |               |               |             |            |             |          |           |               |          |          |            |      |
|                     | Elemer              | its Co              | nsole   | Sources                       | Network                                   | Timeline                          | Profiles App  | lication Sec  | urity Audit | s          |             |          |           |               |          |          | O 2 🗛 3    | :    |
| • •                 | • 7                 | Viev                | r. 🔳    | 20                            | Preserve                                  | log 🔲 Disab                       | le cache   🔲  | Offline No th | rottling    | •          |             |          |           |               |          |          |            |      |
| Filter              |                     |                     | Regex   | 🔲 Hid                         | e data URLs                               | All XHR                           | JS CSS Img    | Media Fon     | it Doc WS   | Manifest   | Other       |          |           |               |          |          |            |      |
| 2000 ms             | 400                 | ms                  | 6000 ms | 800                           | 0 ms 100                                  |                                   | ms 14000 m    | 16000 ms      | 18000 ms    | 20000 ms   | 22000 ms    | 24000 ms | 26000 ms  | 28000 ms      | 30000 ms | 32000 ms | 34000 ms   | 3600 |
| Name                |                     |                     |         | × Hea                         | ders Previ                                | ew Response                       | Cookies Tim   | iing          |             |            |             |          |           |               |          |          |            |      |
| checkin<br>contacts | a=getAlli           | ByAdvanc<br>u=44708 | e       | ▼ Gener<br>Req<br>Req<br>Stat | al<br>uest URL:<br>uest Metho<br>us Code: | nttps://www.<br>d: POST<br>200 OK | apptivo.com/a | app/dao/v6/co | ontacts?a=g | etAllByAdv | vancedSearc | h        |           |               |          |          |            |      |

5. Now, scroll down to make use of the 'Form data' under the headers tab as highlighted below.

| 🕞 🚹 🛛 Eleme                                       | ents Console So   | ources N                        | etwork Tin                                  | neline Profil                             | es Appl                           | ication Security                                  | Audits                             |                                       |                                |                                       |                       | S 2 🖌             | 3 : ×     |
|---------------------------------------------------|-------------------|---------------------------------|---------------------------------------------|-------------------------------------------|-----------------------------------|---------------------------------------------------|------------------------------------|---------------------------------------|--------------------------------|---------------------------------------|-----------------------|-------------------|-----------|
|                                                   | 7   View: 📰 🧮     | -   🔲 Pr                        | eserve log                                  | Disable cacl                              | he   🔲 (                          | Offline No thrott                                 | ing 🔻                              |                                       |                                |                                       |                       |                   |           |
| Filter                                            | Regex (           | Hide da                         | a URLs 📶                                    | XHR JS C                                  | SS Img                            | Media Font D                                      | oc WS Manife                       | st Other                              |                                |                                       |                       |                   |           |
| 50000 ms                                          | 100000 ms         | 150000 m                        | s 2000                                      | 000 ms 2                                  | 50000 ms                          | 300000 ms                                         | 350000 ms                          | 400000 ms                             | 450000 ms                      | 500000 ms                             | 550000 ms             | 600000 ms         | 650000 m  |
| Name                                              |                   | × He                            | ders Previe                                 | w Response                                | Cookies                           | Timing                                            |                                    |                                       |                                |                                       |                       |                   |           |
| checkin     contacts?a=getAll     h?a=42546876838 | IByAdvancedSearch | ▲ Ref<br>Use<br>▼ Quer          | erer: https<br>r-Agent: Mo<br>y String Para | ://www.appti<br>zilla/5.0 (X<br>ameters v | vo.com/a<br>11; Linu<br>iew sourc | pp/contacts.jsp<br>x x86_64) Apple<br>e viewURLer | WebKit/537.36                      | KHTML, like Ge                        | cko) Chrome/52                 | 2.0.2743.116                          | Safari/537.36         |                   |           |
| checkin                                           |                   | a. y                            | Data vi                                     |                                           | viow LIRI                         | encoded                                           |                                    |                                       |                                |                                       |                       |                   |           |
| checkin                                           |                   | sta                             | rtindex: 0                                  | ew source                                 | VIEW OIL                          | encoded                                           |                                    |                                       |                                |                                       |                       |                   |           |
| checkin                                           |                   | nur                             | nRecords: 50                                | 9                                         |                                   |                                                   |                                    |                                       |                                |                                       |                       |                   |           |
| checkin                                           |                   | sor                             | tColumn: la<br>tDir: asc                    | stName.sorta                              | ble                               |                                                   |                                    |                                       |                                |                                       |                       |                   |           |
| checkin                                           |                   | iDi                             | playLength                                  | 50                                        |                                   |                                                   |                                    |                                       |                                |                                       |                       |                   |           |
| checkin                                           |                   | iDis                            | playStart: 6                                | )                                         |                                   |                                                   |                                    |                                       |                                |                                       |                       |                   |           |
| checkin                                           |                   | iSo                             | rtCol_0: asc                                |                                           |                                   |                                                   |                                    |                                       |                                |                                       |                       |                   |           |
| checkin                                           |                   | sor                             | tColumnTyp                                  | e:                                        |                                   |                                                   |                                    |                                       |                                |                                       |                       |                   |           |
| checkin                                           |                   | SOF                             | tFieldType:                                 | 98                                        |                                   |                                                   |                                    |                                       |                                |                                       |                       |                   |           |
| checkin                                           |                   | dat                             | eOfBirthFro                                 | m:                                        |                                   |                                                   |                                    |                                       |                                |                                       |                       |                   |           |
| C checkin                                         |                   | dat                             | eOfBirthTo:                                 | Deba                                      |                                   |                                                   |                                    |                                       |                                |                                       |                       |                   |           |
| checkin                                           |                   | cre                             | atedOnStart                                 | Date:                                     |                                   |                                                   |                                    |                                       |                                |                                       |                       |                   |           |
| checkin                                           |                   | mo                              | difiedOnSta                                 | rtDate:                                   |                                   |                                                   |                                    |                                       |                                |                                       |                       |                   |           |
| checkin                                           |                   | mo                              | difiedOnEnd                                 | Date:                                     |                                   |                                                   |                                    |                                       |                                |                                       |                       |                   |           |
| checkin                                           |                   | las                             | UpdateDate                                  | RangeTypeId:                              |                                   |                                                   |                                    |                                       |                                |                                       |                       |                   |           |
|                                                   |                   | cre                             | ationDateDu                                 | rationTypeId:                             |                                   |                                                   |                                    |                                       |                                |                                       |                       |                   |           |
|                                                   |                   | las                             | UpdateDate                                  | DurationType                              | eld:                              |                                                   |                                    |                                       |                                |                                       |                       |                   |           |
| checkin                                           |                   | las                             | UpdateDate                                  | Duration:                                 |                                   |                                                   |                                    |                                       |                                |                                       |                       |                   |           |
|                                                   |                   | las                             | ContactedD                                  | ateFrom:                                  |                                   |                                                   |                                    |                                       |                                |                                       |                       |                   |           |
|                                                   |                   | obi                             | ectid: 2                                    | due 10:                                   |                                   |                                                   |                                    |                                       |                                |                                       |                       |                   |           |
|                                                   |                   | mu                              | ltiSelectDat                                | a: {"marketId                             | ls":[],"s                         | egmentIds":[],'                                   | contactTypeIds                     | :[],"industryI                        | ds":[]}                        |                                       |                       |                   |           |
|                                                   |                   | sea                             | rchData: {"                                 | title":"","a                              | ccountId                          | ":null,"isPrima                                   | ry":null,"isBou                    | nced":null,"ca                        | tegories":[],"                 | addresses":                           | [{"addressAttri       | buteId":"address  | _section_ |
|                                                   |                   | <ul> <li>att<br/>ess</li> </ul> | es":[{"ema:                                 | ilAddress":"                              | e : Addro<br>isravello            | essı","addressl<br>@gmail.com"."id                | ype : ", state"<br>":"cont email i | <pre>, statecode nput"}], custo</pre> | ", "stateld"<br>mAttributes":[ | <pre>:null, "state ], "labels":</pre> | :nvame-:}],"ph<br>[]} | ionewumbers::[]," | emailaddr |
| 192 requests   80                                 | .4 KB transferred | sta                             | tus: 0                                      |                                           |                                   |                                                   |                                    |                                       |                                |                                       |                       |                   |           |

6. Prepare a code now with the ampersand symbol included between each of the following(Request URL, Form Data(Contact Data), API Key, Access Key):

https://www.apptivo.com/app/dao/v6/contacts?a=getAllByAdvancedSearch&startIndex=0&numRecords=50&sortColumn=lastName.sortable&sortDir=asc&iDisplay Length=50&iDisplayStart=0&sSortDir\_0=asc&multiSelectData={"marketIds":[],"segmentIds":[],"contactTypeIds":[],"industryIds":[]}&searchData={"title":"","accountId ":null,"isPrimary":null,"isBounced":null,"categories":[],"addresses":[{"addressAttributeId":"address\_section\_attr\_id","addressGroupName":"Address1","addressType ":"","state":"","stateCode":","stateId":null,"stateName":""}],"phoneNumbers":[],"emailAddresses":[{"emailAddresses":isravell@gmail.com","id":"cont\_email\_input"}],"cu stomAttributes":[],"labels":[]}&status=0&uDxzzQzKVBtQ-BuIrPUYtUYPqQr-a89bc062-1c8f-460d-b7fc-edd17f947ab4&421E9G8H5d19B9A0 7. Now copy and paste this whole code in your browser as shown below. Once done, you will be generated with a API as shown below.

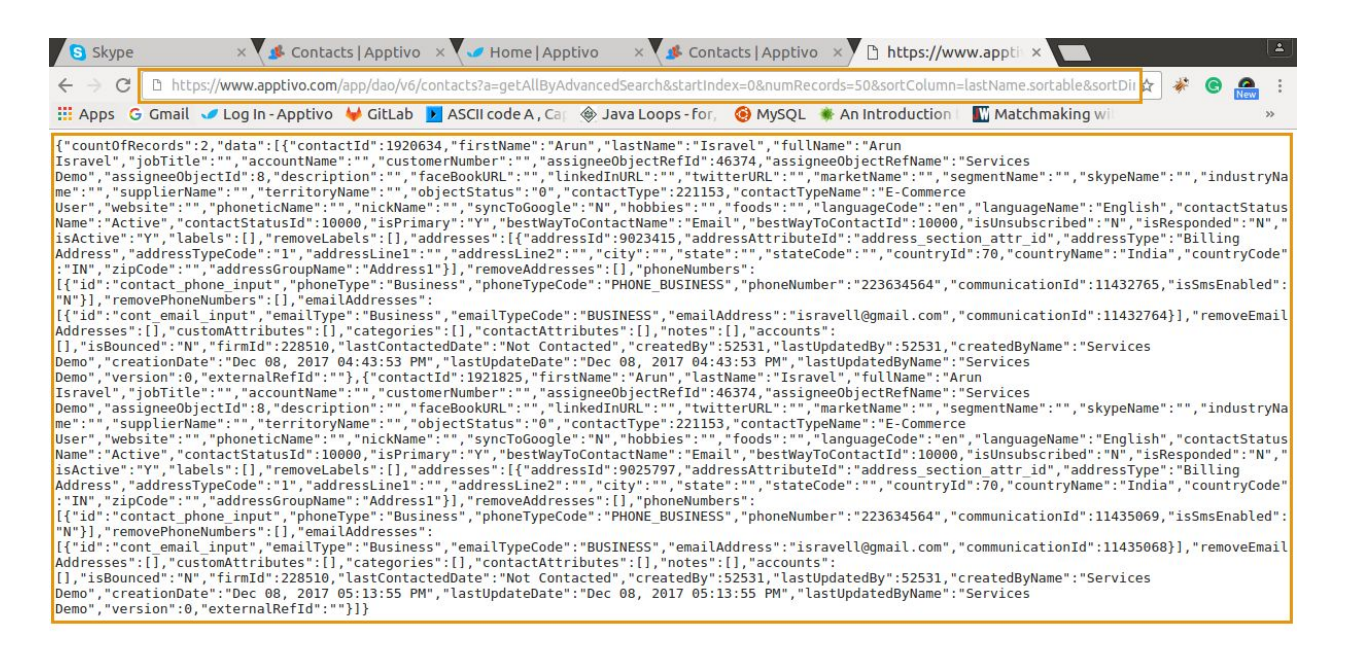

- 8. You can now make use of this generated API on your need.
- 9. The same procedure can be followed for the 'Advanced Search functionality' in all the other respective apps.
- 10. Alternative usage: You can also replace the Request URL with 'www' as 'api or api2', even for this the same API will be generated.

#### Advanced Search for Customers

1. Prepare a code now with the ampersand symbol included between each of the following(Request URL, Form Data(Customers Data), API Key, Access Key):

https://www.apptivo.com/app/dao/v6/customers?a=getAllByAdvancedSearch&startIndex=0&numRecords=50&iDisplayLength=50&iDisplayStart=0&searchData={" customerName":"","customerNumber":"","assigneeObjectRefName":null,"assigneeObjectld":null,"assigneeObjectRefld":null,"description":"","followUpDescription":"","phoneNumbers":[],"emailAddresses":[{"emailAddresse":"rajah@gmail.com","id":"cont\_email\_input"}],"skypeName":"","parentCustomerName":"","parentCustomerName":"","parentCustomerName":"","parentCustomerName":"","territoryName":"","territoryName":"","territoryld":null,"ownership":"","faceBookURL":"","twitt erURL":"","linkedInURL":"","isUnsubscribed":null,"isBounced":null,"isResponded":null,"creationOnStartDate":"","creationOnEndDate":"","creationDateDuration":"","creationTypeId":"","lastUpdateDateRangeTypeId":"","lastUpdateOnEndDate":"","lastUpdateDateDuration":"","lastUpdateDateRangeTypeId":"","tateld":","stateCode":","stateId":null,"stateName":"","]}&multiSelectData={"marketIds":[],"statusIds":[],"employeeRangeIds":[],"addressType":","stateSide:[],"statusIds":[],"employeeRangeIds":"","]}

2. Now copy and paste this whole code in your browser as shown below. Once done, you will be generated with a API as shown below. You can now make use of this generated API on your need.

#### Advanced Search for Items

1. Prepare a code now with the ampersand symbol included between each of the following(Request URL, API Key, Access Key):

https://www.apptivo.com/app/dao/v6/items?a=getAllByAdvancedSearch&iDisplayLength=50&iDisplayStart=0&multiSelectData=%7B%22itemTaxIds%22:%5B%5D,%22itemConditionIds%22:%5B%5D,%22categoryIds%22:%5B%5D,%22inventoryTypeIds%22:%5B%5D%7D&numRecords=50&objectId=13&sSortDir\_0=&searc hData=%7B%22itemName%22:%22Watch%22,%22customAttributes%22:%5B%5D%7D&sortColumn=creationDate&sortColumnType=&sortDir=&startIndex=0&t =1512744551535&uDxzzQzKVBtQ-BuIrPUYtUYPqQr-a89bc062-1c8f-460d-b7fc-edd17f947ab4&421E9G8H5d19B9A0

2. Now copy and paste this whole code in your browser as shown below. Once done, you will be generated with a API as shown below. You can now make use of this generated API on your need.

#### Show All for Items

1. Click on the 'Show All' option with the Inspect page opened.

|                                                                                                    |                                                                                                    |                                                                                                    |                                                                                                    |                                                                                                    |                                                                                                    | 1                                                                                                    |                                  | search iten          | ns                   |                      | <b>↓</b> Q                      |             |
|----------------------------------------------------------------------------------------------------|----------------------------------------------------------------------------------------------------|----------------------------------------------------------------------------------------------------|----------------------------------------------------------------------------------------------------|----------------------------------------------------------------------------------------------------|----------------------------------------------------------------------------------------------------|----------------------------------------------------------------------------------------------------|----------------------------------|----------------------|----------------------|----------------------|---------------------------------|-------------|
| Create                                                                                                    | Show                                                                                                    | w All (7)<br>Action →                                                                                                 |                                                                                                    |                                                                                                    |                                                                                                    |                                                                                                    |                                  |                      | Display Ov           | verview 👻 1-7 of     | 7 < 2                           | >           |
| 📰 Lists 🗸                                                                                                    |                                                                                                    | < Item #                                                                                                    | ŧ                                                                                                    | \$                                                                                                    | Item Name                                                                                                    | )                                                                                                    | ¢                                | Price                |                      | ¢ 1                  | > Actions                       |             |
| Show All                                                                                                    |                                                                                                    | 7                                                                                                    |                                                                                                    |                                                                                                    | Watch                                                                                                    |                                                                                                    |                                  | ₹500.00              |                      | Sei                  |                                 |             |
| > By Queue                                                                                                    |                                                                                                    |                                                                                                    |                                                                                                    |                                                                                                    | Freicht                                                                                                    |                                                                                                    |                                  | 1000.00              |                      | 001                  |                                 | -           |
| N By Directory                                                                                                    |                                                                                                    | 6                                                                                                    |                                                                                                    |                                                                                                    | Watch                                                                                                    |                                                                                                    |                                  | ₹500.00              |                      | Sei                  |                                 |             |
| • By Directory                                                                                                    |                                                                                                    | 5                                                                                                    |                                                                                                    |                                                                                                    | Labour and Scis                                                                                                    | ssor Lift                                                                                                    |                                  | ₹0.00                |                      | Sei                  |                                 |             |
| All A B                                                                                                    |                                                                                                    | 4                                                                                                    |                                                                                                    |                                                                                                    | Weather Seal 13                                                                                                    | 2' White                                                                                                    |                                  | ₹0.00                |                      | Sol                  |                                 | -           |
| C D E F                                                                                                    |                                                                                                    | 4                                                                                                    |                                                                                                    |                                                                                                    | Weather Sear 12                                                                                                    | 2 winte                                                                                                    |                                  | 10.00                |                      | 361                  |                                 | -           |
|                                                                                                    |                                                                                                    | 3                                                                                                    |                                                                                                    |                                                                                                    | Gauge Hinges -                                                                                                    | Standard Lif                                                                                                    | t                                | ₹0.00                |                      | Sei                  |                                 |             |
| G H I J                                                                                                    | -                                                                                                    | 1                                                                                                    |                                                                                                    |                                                                                                    |                                                                                                    |                                                                                                    |                                  |                      |                      | 100                  |                                 |             |
|                                                                                                    | •                                                                                                    |                                                                                                    |                                                                                                    |                                                                                                    |                                                                                                    |                                                                                                    |                                  |                      |                      |                      |                                 |             |
| O P Q R<br>S T U V<br>R Elements Console Source                                                                                                    | es Networ                                                                                                    | k Timeline                                                                                                    | Profiles Ap                                                                                                    | plication Security                                                                                                    | Audits                                                                                                    |                                                                                                    |                                  |                      |                      |                      | <b>9</b> 2 🗛 1                  | : >         |
| O P Q R<br>S T U V<br>C Elements Console Source                                                                                                    | es Networ                                                                                                    | k Timeline<br>e log 🗐 Disa                                                                                            | Profiles Ap<br>able cache                                                                                        | plication Security<br>Offline No thrott                                                                                                    | Audits                                                                                                    |                                                                                                    |                                  |                      |                      |                      | <b>8</b> 2 <u>A</u> 1           | : >         |
| O P Q R<br>S T U V<br>C Elements Console Source<br>O View: = ~                                                                                                    | es Networ<br>Preserve<br>lide data URL                                                                                                    | k Timeline<br>e log Disa<br>.s All XHR                                                                                | Profiles Ap<br>able cache<br>JS CSS Img                                                                          | plication Security<br>Offline Nothrott<br>g Media Font I                                                                                                    | a Audits<br>ling ▼<br>Doc WS Manif                                                                                                    | fest Other                                                                                                    | 190000 m                         | 20000 თ              | 220000 m             | 240000 mr            | <b>9</b> 2 <b>A</b> 1           | : >         |
| O P Q R<br>S T U V<br>C Elements Console Source<br>O P Q R<br>U V<br>V V V<br>V V V<br>V V V V V V V V V V V V                                                                                                    | es Networ<br>Preserve<br>lide data URL                                                                                                    | k Timeline<br>e log Disa<br>s ALD XHR<br>80000 ms                                                                     | Profiles Ap<br>able cache able cache able cache able cache able cache able able able able able able able abl     | plication Security<br>Offline Nothrott<br>Media Font I<br>120000 ms                                                                                                    | Audits<br>ling V<br>Doc WS Manif<br>140000 ms                                                                                                    | fest Other<br>160000 ms                                                                                                    | 180000 ms                        | 200000 ms            | 220000 ms            | 240000 ms            | 2 4 1<br>260000 r               | ns >        |
|                                                                                                    | es Networ<br>Preserve<br>ide data URL                                                                                                    | k Timeline<br>e log Disa<br>s M XHR<br>80000 ms                                                                       | Profiles Ap<br>able cache<br>JS CSS Imp<br>100000 ms                                                             | plication Security<br>Offline Nothrott<br>Media Font I<br>120000 ms<br>-<br>-<br>-<br>-                                                                                                    | Audits                                                                                                    | fest Other<br>160000 ms                                                                                                    | 180000 ms<br>                    | 200000 ms            | 220000 ms            | 240000 ms            | 2 4 1                           | ns<br>2 mir |
| O P Q R<br>S T U V<br>Elements Console Source<br>View: =<br>20000 ms 40000 ms 6<br>40000 ms 6<br>items?a-getAll&iDisplayLength=508.iDis                                                                                                    | es Networ<br>Preserve<br>tide data URL                                                                                                    | k Timeline<br>e log Disa<br>s (a) XHR<br>80000 ms<br><br>Status<br>200                                                | Profiles Ap<br>able cache<br>: JS CSS Imp<br>100000 ms<br>Type I<br>xhr f                                        | plication Security<br>Offline Nothrott<br>Media Font I<br>120000 ms<br>-<br>-<br>-<br>-<br>-<br>-<br>-<br>-<br>-<br>-<br>-<br>-<br>-<br>-<br>-<br>-<br>-<br>-<br>-                                                                                                    | r Audits                                                                                                    | Fest Other<br>160000 ms<br>                                                                                                    | 180000 ms<br>meline – Start Time | 200000 ms<br>1.7 min | 220000 ms            | 240000 ms            | 2 🛆 1                           | ns<br>2 mi# |
| O P Q R<br>S T U V<br>Elements Console Source<br>View: == =<br>20000 ms 40000 ms 6<br>40000 ms 6<br>items7a=getAll&iDisplayLength=50&iDis<br>html                                                                                                    | es Networ<br>Preserve<br>tide data URL<br>0000 ms<br>Method<br>GET<br>GET                                                                                                    | k Timeline<br>e log Diss<br>s (M) XHR<br>80000 ms<br>5 Status<br>200<br>200                                           | Profiles Ap<br>able cache<br>JS CSS Imp<br>100000 ms<br>Type I<br>xhr <u>f</u><br>gif c                          | plication Security<br>Offline No thrott<br>120000 ms<br>                                                                                                    | Audits                                                                                                    | Fest Other<br>160000 ms<br>ime Ti<br>484 ms<br>264 ms                                                                                                    | 180000 ms<br>meline – Start Time | 200000 ms            | 220000 ms<br>2.5 min | 240000 ms<br>3.3 min | 2 4 1 2 4 1 260000 r            | ns<br>2 mir |
| O         P         Q         R           S         T         U         V           S         Elements         Console         Source           View:         Image: Source         Image: Source         Image: Source           20000 ms         40000 ms         Image: Source         Image: Source           items?a=getAll&iDisplayLength=SO&IDis         Nina=4254687693&u=447081015122420         Nina=4254687683&u=447081015122420                                                                                                    | es Networ<br>Preserve<br>tide data URL<br>0000 ms<br>GET<br>GET<br>GET                                                                                                    | k Timeline<br>e log 🕒 Diss<br>s 🔊 XHR<br>80000 ms<br>5 Status<br>200<br>200                                           | Profiles Ap<br>able cache<br>JS CSS Ime<br>100000 ms<br>Type I<br>xhr f<br>gif C                                 | plication Security<br>Offline No thrott<br>Media Font I<br>120000 ms<br>120000 ms<br>12000000000000000000000000000000000000 | Audits Ung V Audits V V V Manif V V Size V Size V Size V Size V Size Size Size Size Size Size Size Size                                                                                                    | Tiest Other<br>160000 ms<br>ime Ti<br>484 ms<br>264 ms<br>998 ms                                                                                                    | 180000 ms<br>meline – Start Time | 200000 ms            | 220000 ms<br>2.5 min | 240000 ms            | 2 🕰 1 📄                         | ms<br>2 mir |
| O       P       Q       R         S       T       U       V         S       Elements       Console       Source         View:       Image: Source       Image: Source       Image: Source         20000 ms       40000 ms       Image: Source       Image: Source         120000 ms       40000 ms       Image: Source       Image: Source         120000 ms       40000 ms       Image: Source       Image: Source         120000 ms       40000 ms       Image: Source       Image: Source         120000 ms       40000 ms       Image: Source       Image: Source         120000 ms       40000 ms       Image: Source       Image: Source         120000 ms       40000 ms       Image: Source       Image: Source         120000 ms       40000 ms       Image: Source       Image: Source         120000 ms       40000 ms       Image: Source       Image: Source       Image: Source         120000 ms       40000 ms       Image: Source       Image: Source       Image: Source       Image: Source       Image: Source       Image: Source       Image: Source       Image: Source       Image: Source       Image: Source       Image: Source       Image: Source       Image: Source       Image: Source | es Networ<br>Preserve<br>iide data URL<br>0000 ms<br>GET<br>GET<br>GET<br>GET<br>OPTIONS                                                                                                    | k Timeline<br>e log Diss<br>s A XHR<br>80000 ms<br>5 Status<br>200<br>200<br>200<br>200                               | Profiles Ap<br>able cache<br>JS CSS Imp<br>100000 ms<br>Type 1<br>xhr f<br>gif c<br>gif c<br>thr f               | plication Security<br>Offline No thrott<br>120000 ms<br>                                                                                                    | Audits           Iing         Till           Joo (WS)         Manif           J40000 ms         -           Size         Till           1.8 KB         305 B           305 B         380 B                               | Fest Other<br>160000 ms<br>160000 ms<br>160000 ms<br>160000 ms<br>16000 ms<br>16000000000000000000000000000000000000 | 180000 ms<br>                    | 200000 ms<br>1.7 min | 220000 ms            | 240000 ms<br>3.3 min | 2 4 1 2 60000 r                 | ns<br>2 mir |
| O         P         Q         R           S         T         U         V           Elements         Console         Source           C         ■         View:         =           20000 ms         40000 ms         €           20000 ms         40000 ms         €           item         Regex         F           h7a=4254687683&u=447081015122420         h7a=4254687683&u=447081015122420           h7a=4254687683&u=447081015122420         theckin                                                                                                    | es Networ<br>Preserve<br>iide data URL<br>0000 ms<br>GET<br>GET<br>GET<br>GET<br>OPTIONS<br>POST                                                                                                    | k Timeline<br>log Disa<br>s all XHR<br>south the<br>status<br>200<br>200<br>200<br>200<br>200<br>200                  | Profiles Ap<br>able cache<br>: JS CSS Imp<br>10000 ms<br>xhr f<br>gif c<br>xhr f<br>xhr f<br>xhr f               | plication Security<br>Offline No thrott<br>Media Font I<br>120000 ms<br>120000 ms<br>nitiator<br>irrebug-lite is:18994<br>Other<br>rebug-lite.js:18994<br>Other                                                                                                    | v Audits<br>Ling V V<br>VS Manif<br>140000 ms<br>                                                                                                    | Fest Other<br>160000 ms<br>160000 ms<br>16000 ms<br>16000 ms<br>160000 ms<br>160000 ms<br>16000000000000000000000000000000000000                                                                                                    | 180000 ms<br>meline – Start Time | 200000 ms<br>1.7 min | 220000 ms<br>2.5 min | 240000 ms<br>3.3 min | 2 🛆 1   5<br>260000 r<br><br>4. | ns<br>2 mi# |
| O         P         Q         R           S         T         U         V           S         Elements         Console         Source           C         S         View:         Source           Iter         Regex         H           20000 ms         40000 ms         6           ame         1         1           Intra=4254687683&u=447081015122420         1           Intra=4254687683&u=447081015122420         1           checkin         1           checkin         1                                                                                                    | <ul> <li>Networ</li> <li>Preserve</li> <li>Preserve</li> <li>data URL</li> <li>0000 ms</li> <li>-</li> <li>-</li></ul> | k Timeline<br>e log Disa<br>s a a XHR<br>80000 ms<br>5 Status<br>200<br>200<br>200<br>200<br>200<br>200<br>200<br>200 | Profiles Ap<br>able cache a<br>s JS CSS Imp<br>10000 ms<br>10000 ms<br>inf c<br>gif c<br>gif c<br>shr c<br>xhr f | plication Security<br>Offline No thrott<br>Media Font I<br>120000 ms<br>-<br>-<br>-<br>-<br>-<br>-<br>-<br>-<br>-<br>-<br>-<br>-<br>-<br>-<br>-<br>-<br>-<br>-<br>-                                                                                                    | Audits           ling         *           Oc         VS         Manif           140000 ms         *           Size         11           305 B         305 B           3080 B         478 B           380 B         380 B | Fest Other<br>160000 ms<br>ime TI<br>484 ms<br>264 ms<br>998 ms<br>887 ms<br>880 ms<br>923 ms                                                                                                    | 180000 ms<br>meline – Start Time | 200000 ms<br>1.7 min | 220000 ms            | 240000 ms            | 2 A 1                           | ns<br>2 mit |

- 2. After you click the show all button, you will be displayed with the search result based on the search criteria performed.
- 3. Click the "items?a=getAll&iDisplayLength=50" under Name category, now you will be displayed with the 'Request URL' as shown below:

|                       |                  |                                            |          | Show A<br>Bulk Ac                            | All (7)                                                                                                    |                                                                                                    | Display           | <b>Overview</b> • 1-7 of 7 |
|-----------------------|------------------|--------------------------------------------|----------|----------------------------------------------|----------------------------------------------------------------------------------------------------|----------------------------------------------------------------------------------------------------|-------------------|----------------------------|
| Lists                 |                  | ~                                          |          |                                              | ltem #                                                                                                    | Item Name                                                                                                    | \$ Price          | ¢ I≯Actio                  |
| Show Al               | I                |                                            |          |                                              | 7                                                                                                    | Watch                                                                                                    | ₹500.00           | Sei ····                   |
| By Queu               | ie               |                                            |          |                                              | 6                                                                                                    | Watch                                                                                                    | ₹500.00           | Sei ***                    |
| By Direc              | tory             |                                            |          | -                                            | 5                                                                                                    | Labour and Scissor Lift                                                                                                    | ₹0.00             | Sei ····                   |
| All                   | A                | В                                          |          | -                                            | 4                                                                                                    | Weather Seel 12' White                                                                                                    | ₹0.00             | Set                        |
| C D                   | E                | F                                          |          | -                                            | -                                                                                                    | Weather Sea 12 Wille                                                                                                    | 10.00             | Sei                        |
| G H                   |                  | J                                          |          |                                              | 3                                                                                                    | Gauge Hinges - Standard Lift                                                                                                    | ₹0.00             | Sei                        |
| S T                   | U                |                                            |          |                                              |                                                                                                    |                                                                                                    |                   |                            |
|                       | ante Co          | V V                                        |          | labuark                                      | Timeline Deefiles Application                                                                                                    | Consulta Audite                                                                                                    |                   |                            |
| Eler                  | nents Co         | nsole So                                   | ources N | letwork                                      | Timeline Profiles Application                                                                                                    | Security Audits                                                                                                    |                   | <b>o</b> 2 🔺 1             |
| <br>∑   Eler<br>⊘   ■ | nents Co<br>Viev | nsole So<br>w: == =                        | ources N | letwork<br>reserve loo                       | Timeline Profiles Application<br>G Disable cache Offline<br>XHR JS CSS Img Media                                                                                                    | Security Audits<br>No throttling<br>Font Doc WS Manifest Other                                                                       |                   | O 2 🔺 1                    |
| Eler     50000        | nents Co<br>Viev | nsole So<br>w: == =<br>) Regex (<br>100000 | ources N | letwork<br>reserve log<br>ta URLs (<br>15000 | Timeline     Profiles     Application       g     Disable cache     Image: Constraint of the second second se | Security     Audits       No throttling     ▼       Font     Doc     WS     Manifest     Other       250000 ms     300000 ms     351 | 0000 ms 400000 ms | € 2 ▲ 1                    |

4. Prepare a code now with the ampersand symbol included between each of the following(Request URL, API Key, Access Key):

https://www.apptivo.com/app/dao/v6/items?a=getAll&iDisplayLength=50&iDisplayStart=0&numRecords=50&objectId=13&objectStatus=0&sSortDir\_0=desc&select edTab=show-all&sortColumn=creationDate&sortColumnType=&sortDir=desc&startIndex=0&t=1512744667959&trash=false&uDxzzQzKVBtQ-BuIrPUYtUYPqQr-a 89bc062-1c8f-460d-b7fc-edd17f947ab4&421E9G8H5d19B9A0

5. Now copy and paste this whole code in your browser as shown below. Once done, you will be generated with a API as shown below.

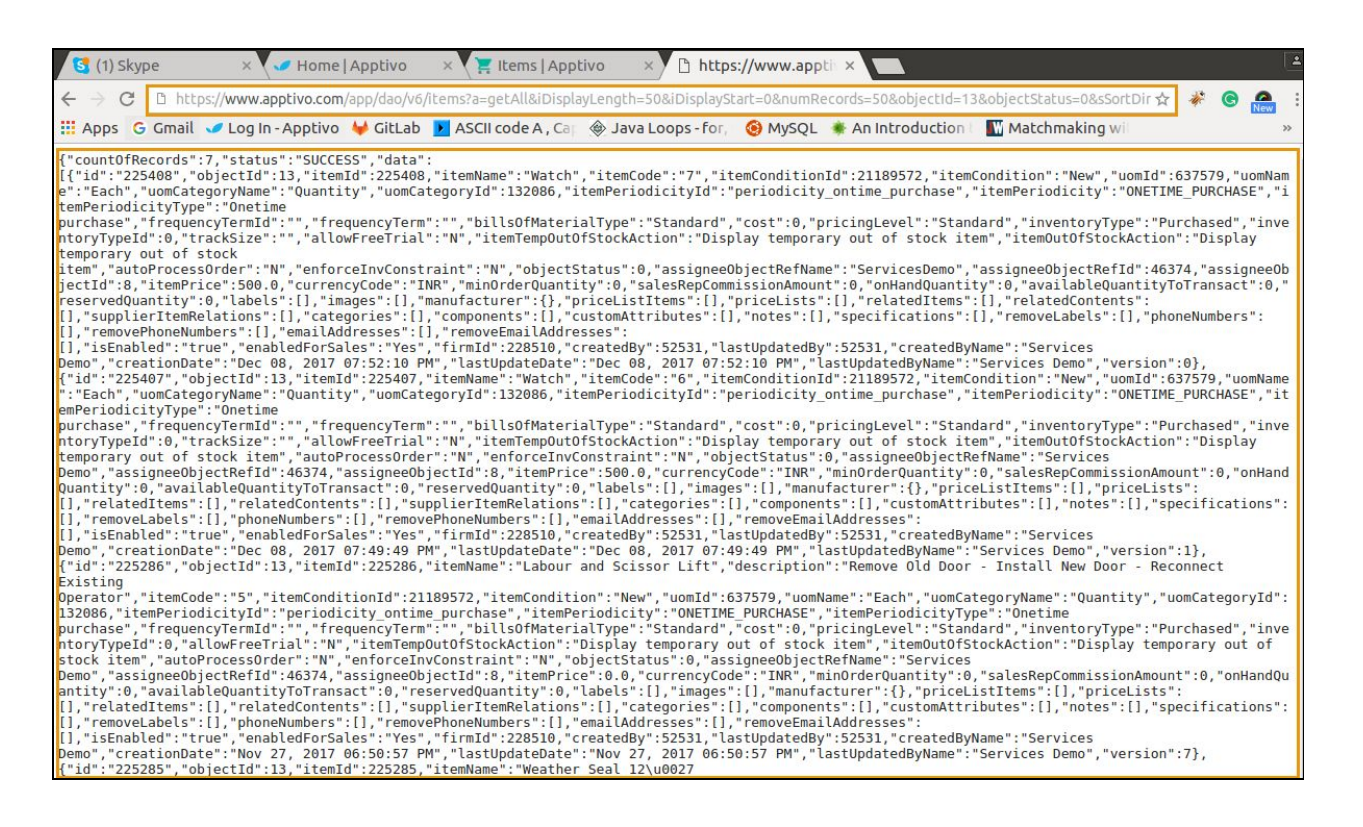

- 6. You can now make use of this generated API on your need.
- 7. The same procedure can be followed for the 'Advanced Search functionality' in all the other respective apps.
- 8. Alternative usage: You can also replace the Request URL with 'www' as 'api or api2', even for this the same API will be generated.